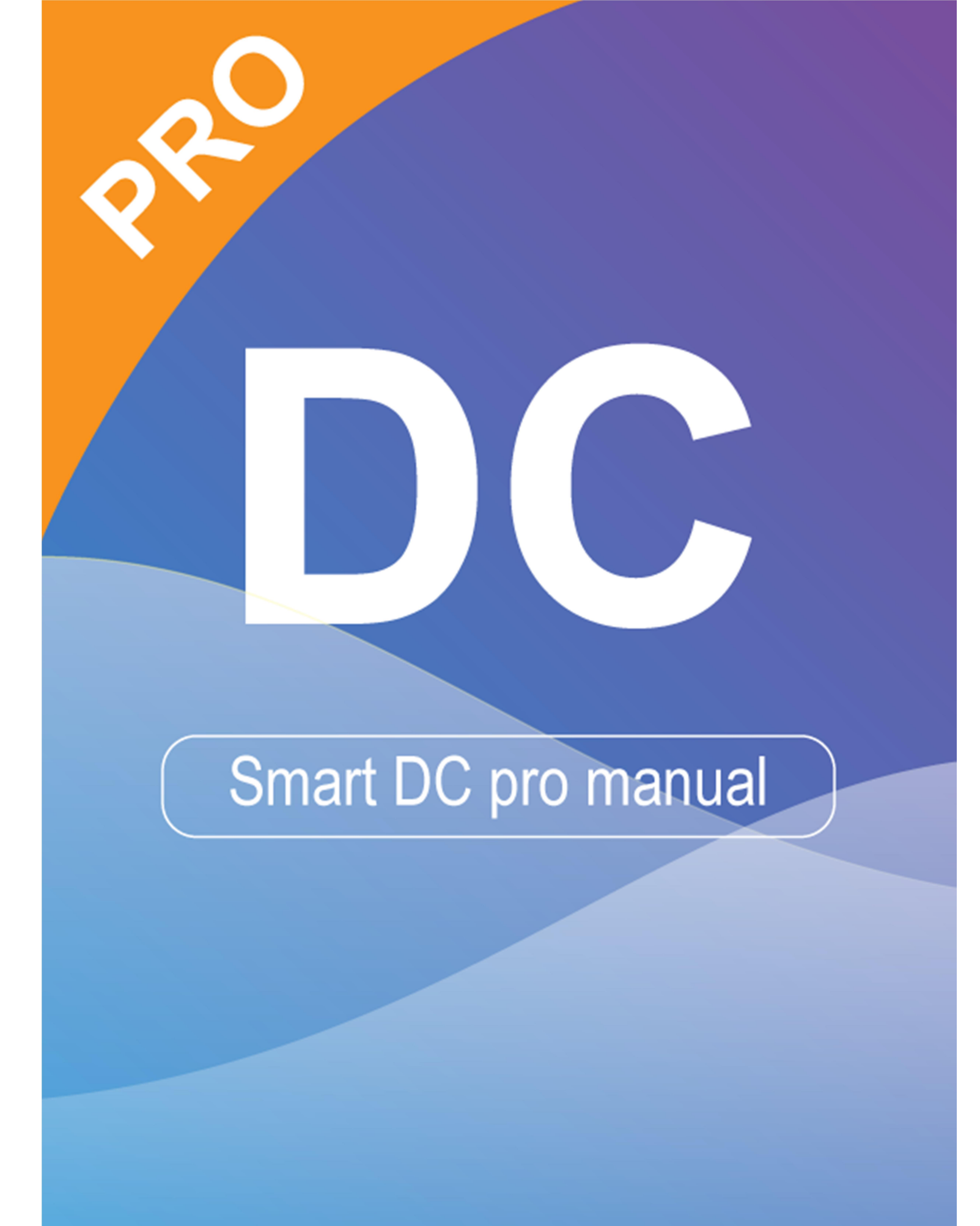

当实物展示台的摄像头与电脑或笔记本电脑连接时,会自动进入直播模式,显示实物展示台捕捉到的视图。在窗口的右侧、左侧和底部列出了各种功能图标。 本手册将分为三部分:直播模式(第2章)、回放模式(第3章)和绘图模式(第4章)

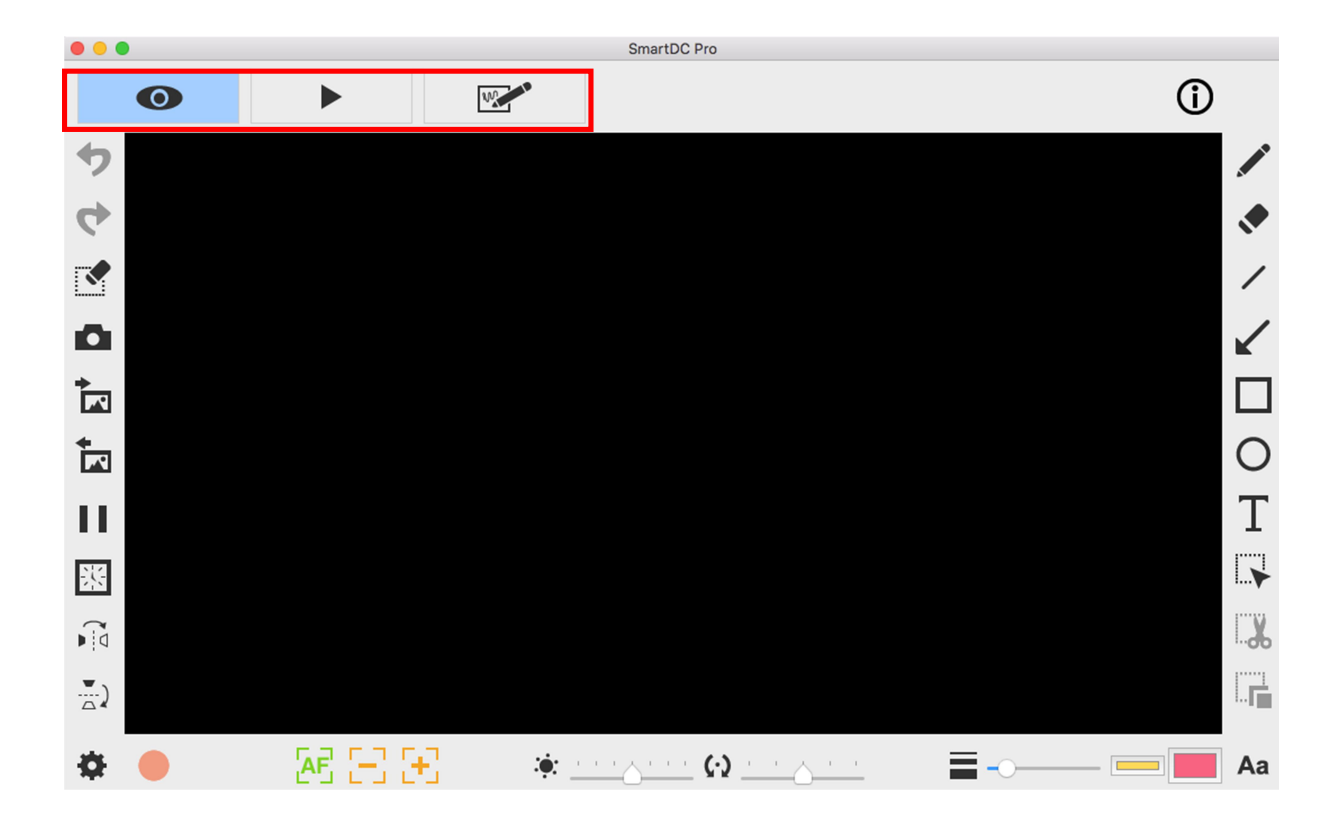

| $\bigcirc$ | 关于                   |
|------------|----------------------|
|            | 显示此应用程序的信息           |
|            | 直播模式                 |
|            | 显示由实物投影仪的摄影机捕捉到的实时图像 |
|            | 回放模式                 |
|            | 回放相机拍摄的图像和视频         |
| 000        | 绘图模式                 |
|            | 一个白/黑平面供您随意绘制和添加注释   |

### 第二章:直播模式

直播模式显示实物展示台捕获的实时视频,在左边、右边和下面的栏中有许 多功能图标,所有这些都可以增强你的现场表达和讲演能力!

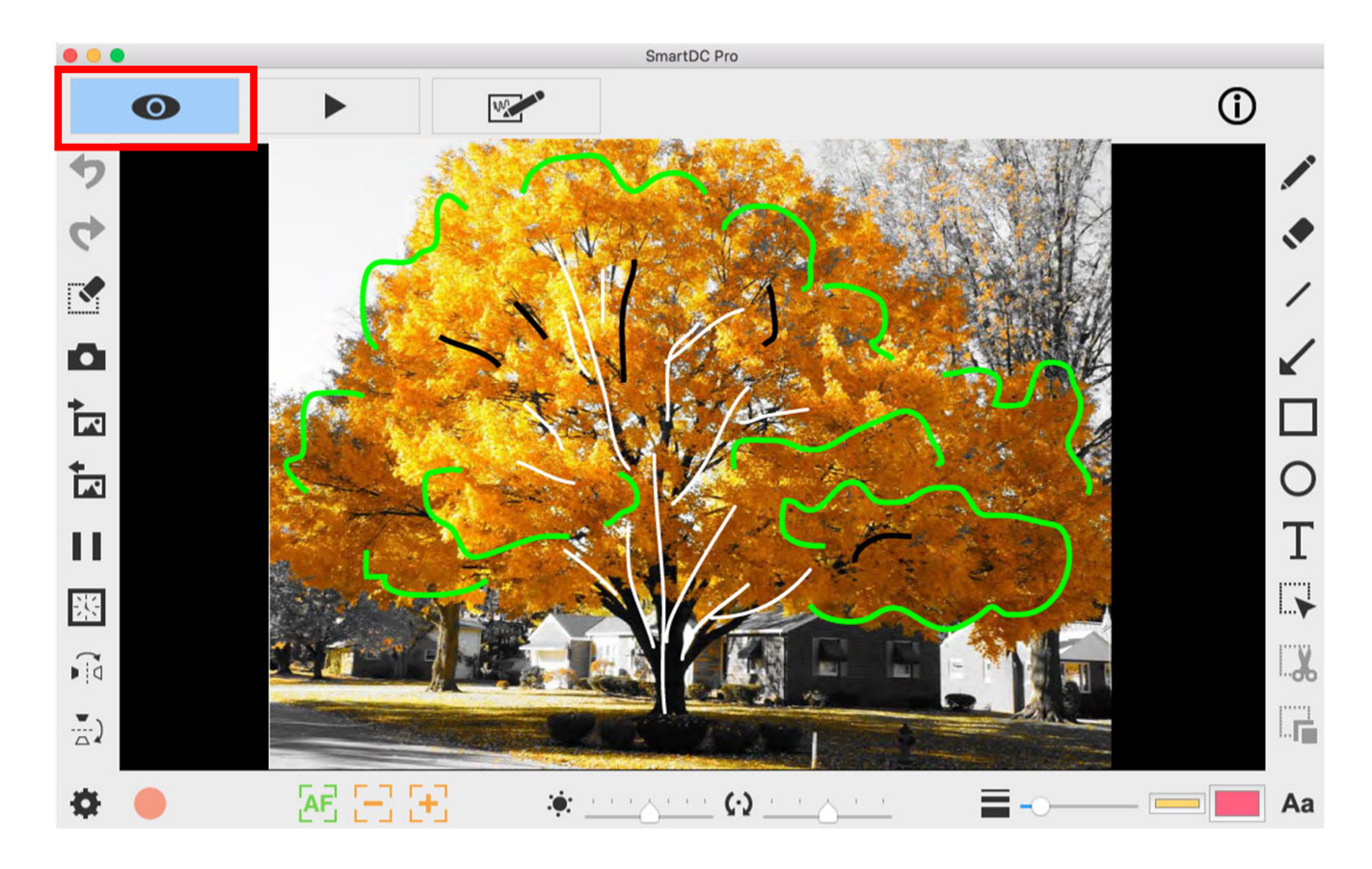

#### 左侧的功能图标

| ゥ | 撤销                                |
|---|-----------------------------------|
| 4 | 重做                                |
|   | 擦除全部或擦除选择区域                       |
| Ō | <b>绘图快照</b><br>捕获图像并将其保存为 JPG 文件。 |

| •        | 导入图像文件                                                                                                    |
|----------|----------------------------------------------------------------------------------------------------|
|          | 从计算机导入 JPG 和 PNG 文件。                                                                                                    |
|          | 输出你的图像<br>导出(不带背景视图)内容,例如在此模式下创建的注<br>释、文本和绘图。(1)您可以选择区域,导出并保存<br>为 PNG 文件到您的计算机中。(2)如果您不选择区域<br>并使用导出功能,您在整个视图区域中创建的内容将<br>被导出为 PNG 文件。 |
| П        | 冻结实时视图                                                                                                    |
| <b>X</b> | 间隔计时器   在指定的时间间隔内捕获图像。   間隔時間 ×   時 分 秒   間隔時間 00 00 06 →                                                                                |
|          | 總數 0010 →<br>統數 0010 →<br>所需時間 0 時 1分 0 秒<br>進度 0/10                                                                                     |
|          | -00:01:00<br>運行                                                                                                    |
|          | 弹出一个小窗口,用于设置间隔时间和图片总数。完成设置后,单击运行!                                                                                                    |
|          | <b>水平翻转</b><br>将图像右/左翻转。                                                                                                    |
|          | <b>垂直翻转</b><br>向上/向下翻转图像。                                                                                                    |

# 下侧的功能图标

| *              | 设置                       |
|----------------|--------------------------|
| - <del>M</del> | 单击此图标后,将弹出一个小窗口,供您选择设备(默 |

|              | 认为 Document camera)、视频和音频文件的格式以及                    |
|--------------|-----------------------------------------------------|
|              | 希望保存文件的位置。                                          |
|              | 装置設定 ×                                              |
|              | 装置 Document Camera ▼                                |
|              | 格式 MJPG,1920 x 1080 ▼                               |
|              | 畫榕率 25 ▼                                            |
|              | 錄影品質 高                                              |
|              | 交流電源頻率 Disable                                      |
|              | 首双<br>裝置  麥克風 (12- Document Camera)                 |
|              | 格式 IEEE_FLOAT _                                     |
|              | 储存位置                                                |
|              | 2017 C: Users / Ciniguan / Documents / Smartube Pro |
|              | 語言 (糸統預設)                                           |
|              | (您必須重新設動應用程序才能生效)                                   |
|              | 限制 開始台預算                                            |
| •            | 开始记录                                                |
| 0            | 停止记录                                                |
| AF           | 自动对焦                                                |
| E            | 缩小                                                  |
| $\mathbb{H}$ | 放大                                                  |
| : <b>.</b>   | 亮度                                                  |
| (.)          | 旋转                                                  |
| 24           | 360°旋转视图                                            |
|              | 宽度                                                  |
|              | 选择使用徒手和其他绘图功能的宽度                                    |
|              | 墨色                                                  |
|              | 选择使用徒手和其他绘图功能的颜色                                    |
|              | 填充颜色                                                |
|              | 选择绘图功能的颜色(徒手画线除外)                                   |
|              | 字体                                                  |
| Aa           | 为你添加的文本选择字体                                         |

## 右侧的功能图标

+

|               | 徒手画               |
|---------------|-------------------|
|               | 随意画画和写字           |
|               | 橡皮擦               |
|               | 擦掉你添加的笔记或涂鸦       |
| /             | 线                 |
|               | 画一条线              |
| /             | 箭头                |
| K             | 画一个箭头             |
|               | 矩形                |
|               | 画一个矩形             |
| $\cap$        | 椭圆                |
| U             | 画一个椭圆             |
| Т             | 文本                |
| 1             | 添加文本              |
|               | 选择                |
| i <b>&gt;</b> | 选择用于导出、剪切和复制功能的区域 |
|               | 剪下                |
| <b></b>       | 剪切选择区域并保存在剪贴板中    |
|               | 复制                |
| i 🔽           | 复制并粘贴您选择的区域       |

#### 第三章:回放模式

实物展示台的相机捕捉的图像,或者从绘图模式保存(见第4章)的图像,在 您的计算机端可以在回放模式打开。此外,这里打开的图片还可以进行进一步的 编辑,左下方和右下方的栏中列出了功能

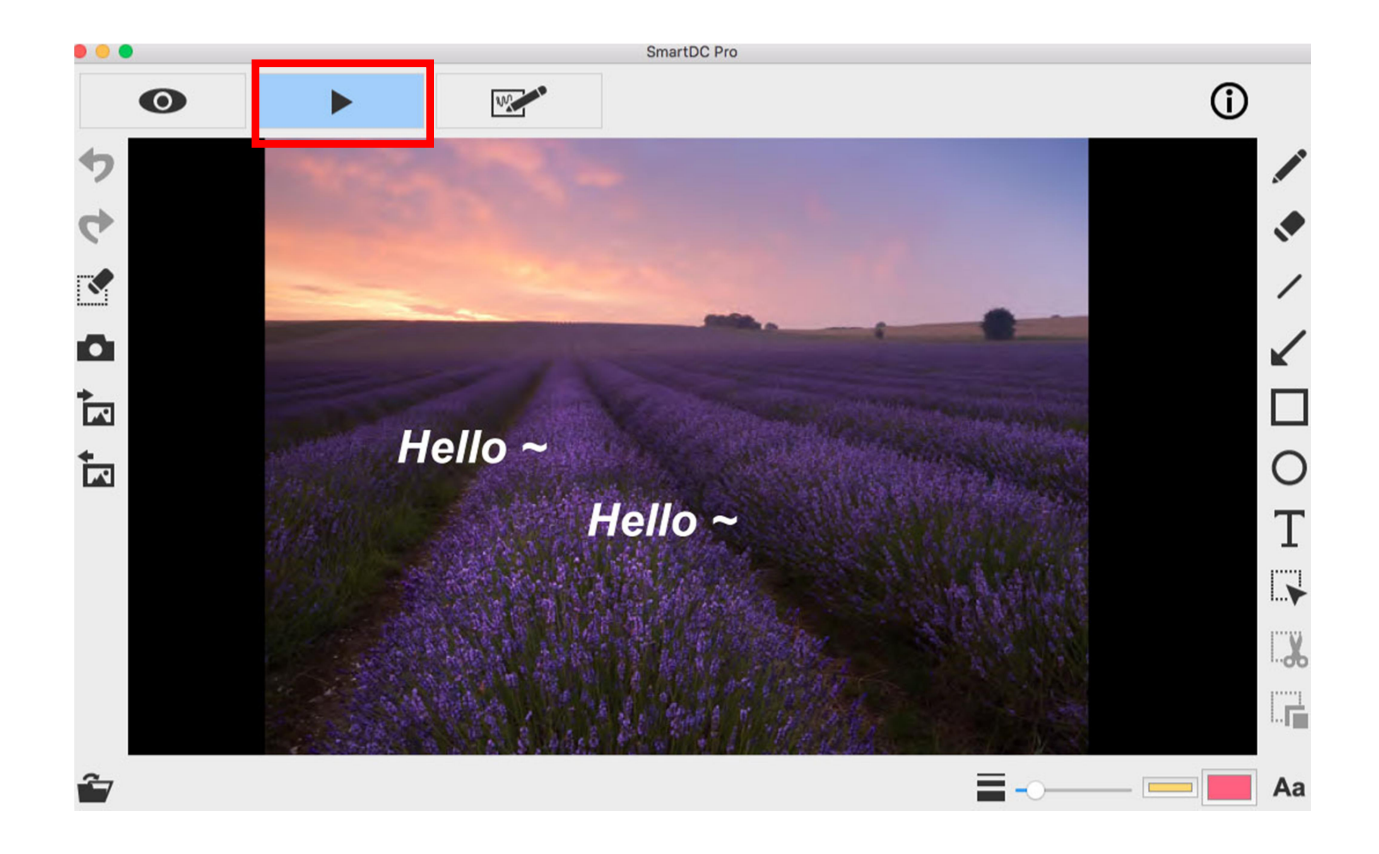

### 左侧的功能图标

| ゥ | 撤销                               |
|---|----------------------------------|
| 4 | 重做                               |
|   | 擦除全部或擦除选择区域                      |
| Ō | <b>绘图快照</b><br>捕获图像并将其保存为 JPG 文件 |

| * | 导入图像文件                      |
|---|-----------------------------|
|   | 从计算机导入 JPG 和 PNG 文件         |
| + | 输出你的图像                      |
|   | 导出(不带背景视图)内容,例如在此模式下创建的注    |
|   | 释、文本和绘图。(1)您可以选择区域,导出并保存    |
|   | 为 PNG 文件到您的计算机中。(2)如果您不选择区域 |
|   | 并使用导出功能,您在整个视图区域中创建的内容将     |
|   | 被导出为 PNG 文件                 |

## 下侧的功能图标

+--

| <b>É</b> 7 | 打开文件              |
|------------|-------------------|
|            | 安皮                |
|            | 见1文               |
|            | 选择使用徒手和其他绘图功能的宽度  |
|            | 墨色                |
|            | 选择使用徒手和其他绘图功能的颜色  |
|            | 填充颜色              |
|            | 选择绘图功能的颜色(徒手画线除外) |
| Aa         | 字体                |
|            | 为你添加的文本选择字体       |

### 右侧的功能图标

+

|   | 徒手画         |
|---|-------------|
|   | 随意画画和写字     |
|   | 橡皮擦         |
|   | 擦掉你添加的笔记或涂鸦 |
| / | 线           |
|   | 画一条线        |
| / | 箭头          |
| ĸ | 画一个箭头       |

|               | 矩形                |
|---------------|-------------------|
|               | 画一个矩形             |
| $\cap$        | 椭圆                |
| 0             | 画一个椭圆             |
| Т             | 文本                |
| 1             | 添加文本              |
|               | 选择                |
| i <b>&gt;</b> | 选择用于导出、剪切和复制功能的区域 |
|               | 剪下                |
| <b>6</b>      | 剪切选择区域并保存在剪贴板中    |
|               | 复制                |
| i             | 复制并粘贴您选择的区域       |

## 第四章: 绘图模式.

绘图模式为您提供一个白色或黑色平面,以及您将需要的所有绘图工具。

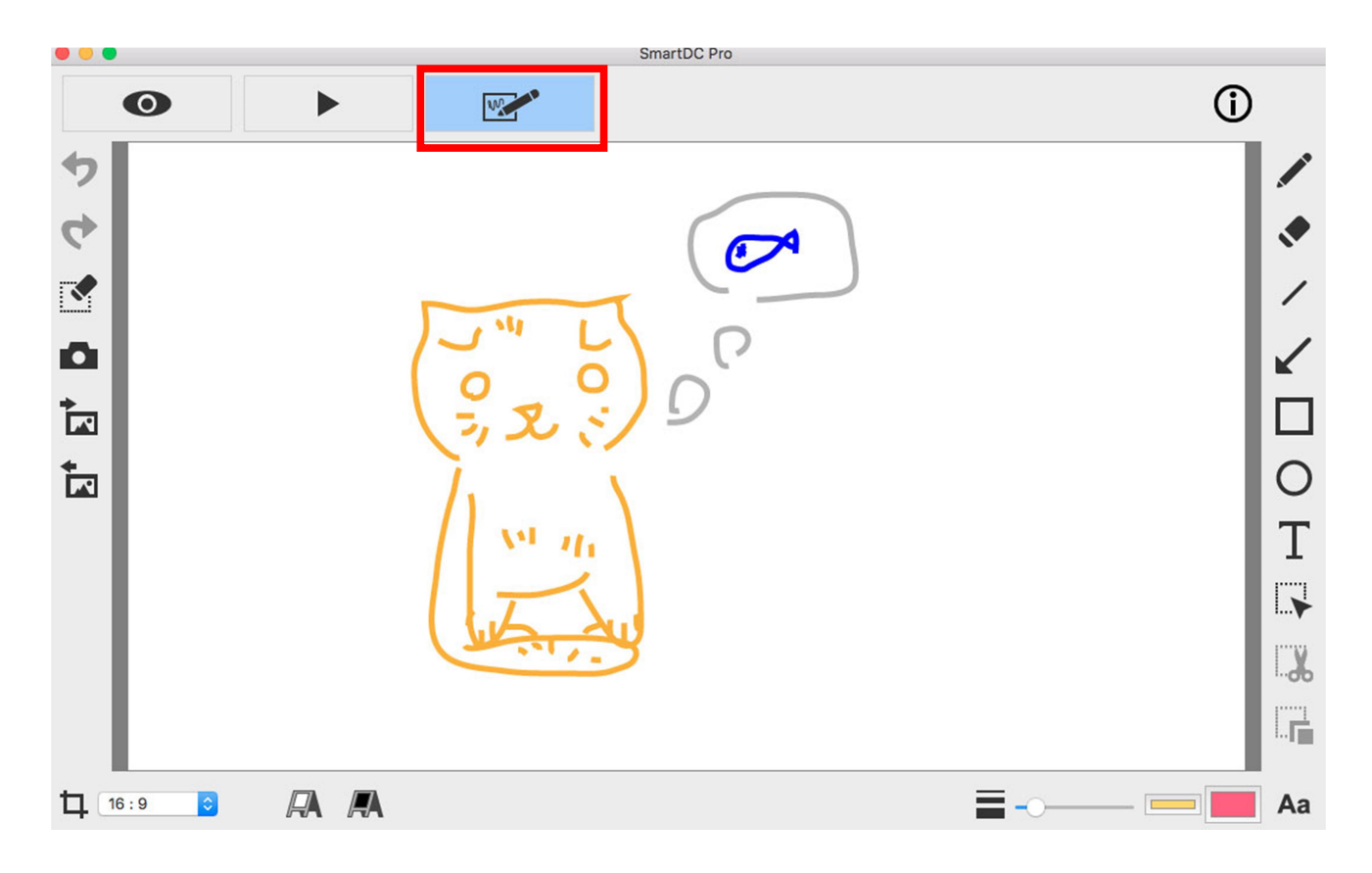

### 左侧的功能图标

+-----

|          | that to to                  |
|----------|-----------------------------|
| <b>•</b> |                             |
|          |                             |
| 4        | 重做                          |
| N'       |                             |
|          | 擦除全部或擦除选择区域                 |
|          |                             |
|          | 绘图快照                        |
|          | 捕获图像并将其保存为 JPG 文件           |
| <u>*</u> | 导入图像文件                      |
|          | 从计算机导入 JPG 和 PNG 文件         |
| <u>+</u> | 输出你的图像                      |
|          | 导出(不带背景视图)内容,例如在此模式下创建的注    |
|          | 释、文本和绘图。(1)您可以选择区域,导出并保存    |
|          | 为 PNG 文件到您的计算机中。(2)如果不选择区域并 |
|          | 使用导出功能,则在整个视图区域中创建的内容将被     |
|          | 导出为 PNG 文件                  |

## 下侧的功能图标

+-----

|   | 屏幕高宽比                |
|---|----------------------|
| 4 | 选择宽高比 16:9 或 4:3     |
| R | 白板                   |
|   | 在这种模式下,您可以将平面从黑色改为白色 |
|   | 黑板                   |
|   | 在这种模式下,您可以将平面从白色改为黑色 |
|   | 宽度                   |
|   | 选择使用徒手和其他绘图功能的宽度     |
|   | 墨色                   |
|   | 选择使用徒手和其他绘图功能的颜色     |
|   | 填充颜色                 |
|   | 选择绘图功能的颜色(徒手画线除外)    |

Aa

## 右侧的功能图标

+

|               | 徒手画               |
|---------------|-------------------|
|               | 随意画画和写字           |
|               | 橡皮擦               |
|               | 擦掉你添加的笔记或涂鸦       |
| /             | 线                 |
|               | 画一条线              |
| /             | 箭头                |
| K             | 画一个箭头             |
|               | 矩形                |
|               | 画一个矩形             |
| $\cap$        | 椭圆                |
| 0             | 画一个椭圆             |
| Т             | 文本                |
| 1             | 添加文本              |
|               | 选择                |
| i <b>&gt;</b> | 选择用于导出、剪切和复制功能的区域 |
| ····V         | 剪下                |
| <b>6</b> 0    | 剪切选择区域并保存在剪贴板中    |
|               | 复制                |
| i             | 复制并粘贴您选择的区域       |